本文目录

- 如何更改为默认浏览器?
- 默认浏览器怎样更换?
- 更改默认浏览器怎么改?
- <u>电脑自带浏览器怎么改其他浏览器?</u>
- win7怎么设置ie为默认浏览器?
- <u>浏览器怎么设置默认?</u>

如何更改为默认浏览器?

1.首先,我们在其他应用中点击一个网页链接 2.可以看到,电脑默认打开的是IE浏览器 3,要想修改,我们先打开电脑的设置(以win10为例)

4.选择应用并点击进入 5.选择默认应用 6,下拉,找到web浏览器,可以看到我们的默认浏览器是IE 7.点击那个IE图标,会弹出选择框 8.选择你想要设为默认浏览器的应用(以chrome为例)

9,更改完成,我们来验证下,还是从外部应用点击一个网页链接 10,可以看到默认打开的是chrome,修改成功

默认浏览器怎样更换?

默认浏览器更换方法如下

一、首先,打开电脑进入Windows10系统,在系统桌面左下角点击"开始"按钮 ,点击打开。

二、然后,在开始菜单中选择"设置"按钮,点击打开。

- 三、然后,在设置界面中选择"系统",点击打开。
- 四、然后,在窗口界面中左侧选择"默认应用",点击打开。
- 五、然后,在窗口中选择"web浏览器位置",点击打开。
- 六、然后,在列表中选择浏览器作为默认浏览器,点击打开即可。

更改默认浏览器怎么改?

要更改默认浏览器,首先要打开设置菜单。在Windows中,可以在开始菜单中找到设置图标,然后点击"应用程序"选项。

在这里,点击"默认应用程序",找到"Web浏览器"选项。

在这里,可以选择已安装的浏览器中的任何一个设置为默认浏览器。

如果你想用Firefox 或 Chrome 替换掉 IE 而成为你的默认浏览器,将鼠标指针移到 Firefox 或 Chrome

上,然后向下滚动到其图标下方的"设置为默认"按钮,单击它,即可完成更改。

完成后,每次单击链接时,便会自动打开默认浏览器而不是 IE。

电脑自带浏览器怎么改其他浏览器?

电脑自带浏览器改其他浏览器的方法是:

首先单机左下角windows开始菜单,点选设置按钮。进入单机"应用"。在"设置"选项卡中,单机"默认应用",在Web浏览器处单击"Internet Explorer"浏览器。最后选择别的浏览器,这样就更改好了。

win7怎么设置ie为默认浏览器?

1.打开浏览器,在浏览器界面中选择工具,然后选择Internet选项以在弹出选项中 打开。

2.在打开的Internet选项界面中,切换到"程序"选项卡。

3.然后,您可以在选项卡下看到一个按钮设置为默认浏览器。单击此按钮将即设置为默认浏览器。

浏览器怎么设置默认?

智慧联想浏览器是QQ浏览器定制版,因此流氓手段是和QQ浏览器一样的,在首次运行时,如果在弹窗中点了"确定",就会设置为默认浏览器,且锁定。(正确做

法是点叉号,并在设置中取消"启动时检查是否为默认浏览器")

解决的办法,是在浏览器设置中找到默认浏览器设置,点击"解锁",并点击去除勾选"启动时检查是否为默认浏览器"。

然后打开win10设置-默认应用,将默认应用改为你想要设定的浏览器:

我还有一个一了百了的好办法: